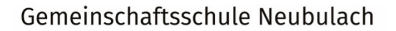

H

GEMEINSAM ERREICHEN WIR MEHR

# Schulmanager Online

an der GMS Neubulach

# 1) Erste Anmeldung

Laden Sie sich die App "Schulmanager Online" auf ihrem Smartphone/Tablet herunter oder gehen Sie im Browser auf: <u>www.schulmanager-online.de</u>

Geben Sie unter "Erstmalig anmelden" den Zugangscode ein, den Sie von unserer Schule bekommen haben. Klicken Sie auf "Anmelden".

| Śchulmanager                                                                                                    |                                                                                                    |
|----------------------------------------------------------------------------------------------------|----------------------------------------------------------------------------------------------------|
| Herzlich willkommen im Schulmanager!<br>Mit dem Schulmanager organisieren Lehrer, Eltern, Schüler und Schulverwaltung<br>einfach den Schulalltag. | Schulmanager Online stellt ein: Wir suchen         Unterstützung in den Bereichen Vertrieb, Support und         Softwareentwicklung in München.         Klicken Sie hier, um mehr zu erfahren.         Login         E-Mail-Adresse / Benutzername         Passwort         Passwort vergessen |
|                                                                                                    | Erstmalig anmelden<br>Zugangscode<br>?~<br>Anmelden                                                                                                    |

### Klicken Sie auf "Weiter".

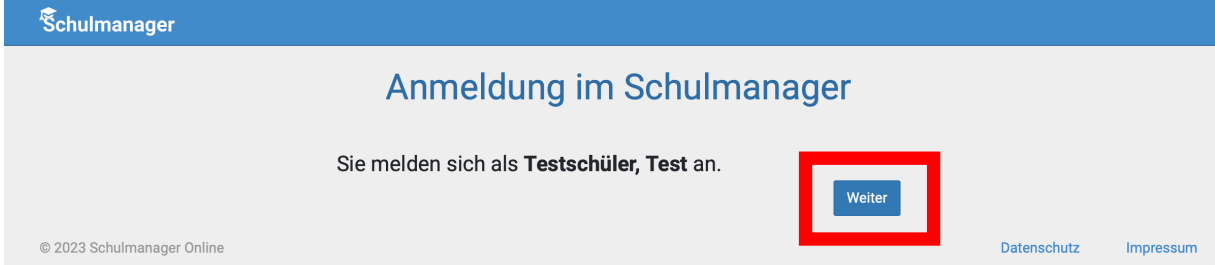

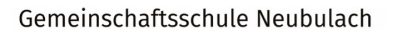

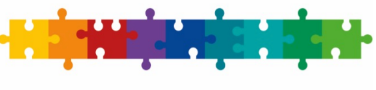

GEMEINSAM ERREICHEN WIR MEHR Nun können Sie Ihre Emailadresse angeben (empfohlen – die Speicherung entspricht

allen Anforderungen nach DSGVO) oder ohne Emailadresse fortfahren.

| Schulmanager                             |                                                                                                    |                                               |             |           |
|------------------------------------------|----------------------------------------------------------------------------------------------------|-----------------------------------------------|-------------|-----------|
| Anmelo<br>Wir empfehlen<br>merken und kö | Jung mit E-Mail-Adresse od                                                                                                    | er Benutzernam                                | le          |           |
|                                          | E-Mail-Adresse E-Mail-Adresse (wiederholen)                                                                                         | Anmelden                                      |             |           |
|                                          | alternativ: Ohne E-Mail-Adresse fortfahren und zukünftig mit Benut<br>Ihr Benutzername wird aus Ihrem Nachnamen und einer Zahl gene | itzernamen anmelden<br>eriert, z. B.: weber53 |             |           |
| © 2023 Schulmanager Online               |                                                                                                    |                                               | Datenschutz | Impressum |

Wählen Sie nun ein eigenes, sicheres Passwort und notieren es sich. Dieses Passwort ist Ihrem Kind NICHT bekannt! Klicken Sie auf "Weiter".

| Śchulmanager               |                                                                                                    |             |           |
|----------------------------|----------------------------------------------------------------------------------------------------|-------------|-----------|
|                            | Passwort wählen                                                                                                    |             |           |
|                            | Wählen Sie jetzt das Passwort, mit dem Sie sich in<br>Zukunft einloggen werden.                                                                           |             |           |
|                            | Ihr Passwort muss mindestens 10 Zeichen lang sein. Es<br>muss Groß- und Kleinschreibung sowie mindestens eine<br>Ziffer oder ein Sonderzeichen enthalten. |             |           |
|                            | Neues Passwort                                                                                                    |             |           |
|                            |                                                                                                    |             |           |
|                            | Neues Passwort (wiederholen)                                                                                                    |             |           |
|                            | Weiter                                                                                                    |             |           |
| © 2023 Schulmanager Online |                                                                                                    | Datenschutz | Impressum |

Ihr Schulmanager ist nun eingerichtet!

Wichtig: Nun müssen Sie sich immer mit Ihrem Nutzernamen und ihrem eigenen Kennwort anmelden! Der einmalige Zugangscode funktioniert nun nicht mehr!

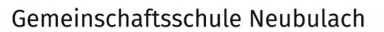

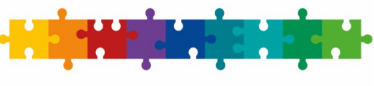

## GEMEINSAM ERREICHEN WIR MEHR

# 2) Weiteres Kind zum Account hinzufügen

Klicken Sie rechts oben auf das "Männchen-Symbol", dann auf "Mein Account":

| Schulmanager                                       | 📲 Module 👻        |               |                                          |                          | <b>⊴</b> ® ≙ • |
|----------------------------------------------------|-------------------|---------------|------------------------------------------|--------------------------|----------------|
| Herzlich willkommen, Test Vater                    |                   |               |                                          | Mein Account Ausloggen   |                |
| Leitsätze                                          |                   | Termin buchen | 🔽 Ungelesener Elternbrief                |                          |                |
| Wir alle sind wertvoll.                            |                   |               | Elternsprechwoche vom 15.01.2024 bis zum | 3abc: Städtles Weihnacht |                |
| Wir alle geben unser Be<br>Wir alle können etwas b | stes.<br>ewirken. |               | 25.07.2024                               | Versendet am:            |                |
| Gemeinsam erreichen v                              | vir mehr!         |               | Termin buchen                            |                          |                |

Sie sehen nun Ihre Benutzerdaten. Hier können Sie nun einen weiteren Zugangscode hinzufügen, sodass beide Kinder in einem Account hinterlegt sind:

|                                                                                                    | Ihre Benutzerdaten                                                                                                    |                                                                                                    |
|----------------------------------------------------------------------------------------------------|----------------------------------------------------------------------------------------------------|----------------------------------------------------------------------------------------------------|
| Angemeldet                                                                                                    | Benutzerdaten                                                                                                    | 2-Faktor-Authentifizierung                                                                                                    |
| Sie sind angemeldet als Elternteil von<br>Test, Testschüler (3b)<br>Wenn Sie weitere Kinder an der gleichen Schule haben<br>und für diese einen Anmeldecode erhalten haben,<br>können Sie diesen hier hinzufügen. | Name<br>Test Vater<br>Benutzername<br>test62<br>E-Mail-Adresse<br>(keine) @ hinzufügen<br>Passwort<br>******* @ ändern | Erhöhen Sie die Sicherheit Ihres Benutzerkontos,<br>indem Sie die 2-Faktor-Authentifizierung aktivierer<br>Authentifizierung per Authenticator-App einrich |

ACHTUNG: Sie können nur einen ZUGANGSCODE hinzufügen, den Sie vorher noch nicht verwendet haben!

FRAGEN? PROBLEME? Wenden Sie sich an unser Support-Team:

- Bei Problemen mit Zugangscodes: Hr. Welker: <u>a.welker@gms-neubulach.de</u>
- Weitere Fragen: Fr. Levermann: <u>k.levermann@gms-neubulach.de</u>